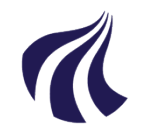

#### AALBORG UNIVERSITET

#### Studieservice - Studiedata

Dokument dato: 13-04-2021 Dokumentansvarlig: Studiedata Senest revideret: v2 23-01-2024 Senest revideret af: RBB/PIAT Næste revision: Løbende Sagsnr.: 2022-052-00559

### Quickguide: Registrering af forhåndsgodkendelse

## Registrering af forhåndsgodkendelse

**OBS:** Her skal der tages stilling til hvorvidt de forhåndsgodkendte moduler svarer til et modul i den ordinære studieordning (1:1 modul) eller om der er tale om moduler, der træder i stedet for (fremtidig Mattivitet).

- A. Ved et 1:1 modul (svarer til et modul i ordinær studieordning): følg nedenstående vejledning
- B. Ved et ikke 1:1 modul: anvend **Formular til registrering af forhåndsmerit til fremtidig M-aktivitet** og afvent forhåndsmeritaktivitet fra Studiedata. Herefter foretages registrering som nedenfor.
  - 1. Vælg Rammer → Meritter, dispensationer m.m. → Meritter
  - 2. Find den studerende i feltet Studerende
  - 3. Find den ønskede EKA i blokken Studieoversigt, og klik 🕂

NB! Registrer ALTID merit på de enkelte eksamensaktiviteter, så der sikres den korrekte kobling til SU samt korrekt antal ECST på beviset.

- Under Meritstatus, vælg forh.godkendt og udfyld felterne Startsemester og Slutsemester (Hvis den studerende skal på udlandsophold i ét semester vælges i begge felter)
- 5. Dato kan ændres ved at klikke kalenderikonet: 🐘
- 6. Udfyld felterne Institution og Godkendt af
- 7. Vælg det korrekte universitet og følg proceduren (se evt. Vejledning for **Forhåndsgodkendelser og Meritregistrering** s. 9)

Hvis du allerede kender den administrative enhed på studienævnet, kan dette indtastes direkte i feltet, f.eks. INTB.

- 8. Bedømmelse, Titel og emne, Betegnelse og kommentar og øvrige oplysninger skal ikke udfyldes.
- 9. Gem meritregistreringen

For oversigt over de forhåndsgodkendelser, der endnu ikke er blevet indløst af en endelig merit i iStads, skal der laves en udskrift over ubehandlede forhåndsgodkendelser (Se evt. **Vejledning for Forhåndsgodkendelser og meritregistrering** s.12)

# BILAG

Regler & vejledninger:

- Vejledning for Forhåndsgodkendelser og meritregistrering (Se kapitel 5-6)
- Quickguide for Registrering af endelig merit